Wavecrest®InstallationGuide

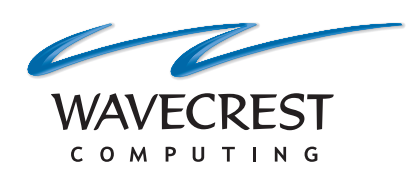

Wavecrest Certificate SHA-512

www.wavecrest.net

### Copyright

Copyright © 1996-2018, Wavecrest Computing, Inc. All rights reserved. Use of this product and this manual is subject to license. Information in this document is subject to change without notice. 904 East New Haven Avenue, Melbourne, FL 32901 USA www.wavecrest.net

#### Trademarks

The following are trademarks, registered trademarks, or service marks of Wavecrest Computing, Inc.: Wavecrest Computing, Inc., CyBlock<sup>®</sup> App, CyBlock<sup>®</sup> Appliance, CyBlock<sup>®</sup> Client, CyBlock<sup>®</sup> Cloud, CyBlock<sup>®</sup> Directory Agent, CyBlock<sup>®</sup> ISA, CyBlock<sup>®</sup> Software, Cyfin<sup>®</sup>, and OtherWise<sup>™</sup>. All other trademarks mentioned are the property of their respective owners.

## **Downloading the Wavecrest Certificate**

- Contact Technical Support at (321) 953-5351, Ext. 4 or <u>support@wavecrest.net</u> for the link to the certificate file and download it.
- Note the location of the downloaded file (nokeywavecrest.crt) as it will be needed when installing the Wavecrest Certificate.

# Installing the Wavecrest Certificate Using Microsoft Internet Explorer 11/Google Chrome 64

**NOTE:** The Chrome browser uses the same certificate settings as Internet Explorer.

- 1. Open your Internet Explorer or Chrome browser.
- 2. Continue with one of the following:
  - In Internet Explorer, from the Tools menu, click Internet options.
  - In Chrome, in the top-right corner, click the **Customize and control Google Chrome** icon. Then click **Settings**.
    - Scroll to the bottom and click Advanced.
    - Under System, click **Open proxy settings**.
- 3. Click the **Content** tab.

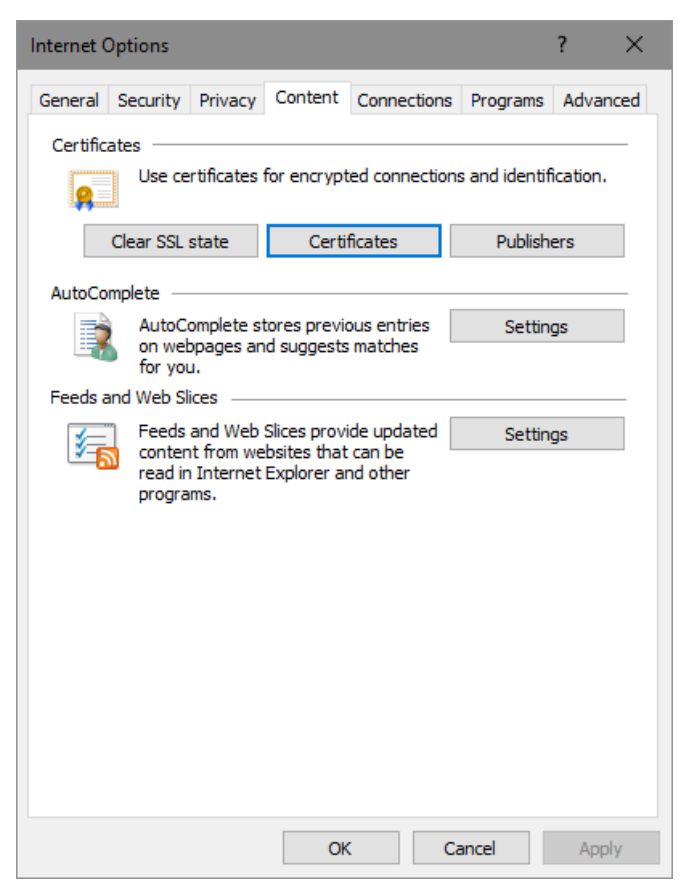

4. Click Certificates and then click the Trusted Root Certification Authorities tab.

| Certificates ×                |                            |                   |                      |      |  |
|-------------------------------|----------------------------|-------------------|----------------------|------|--|
| Intended purpose: <all></all> | ,                          |                   |                      | ~    |  |
| Intermediate Certification Au | uthorities Trusted Root Co | ertification Auth | orities Trusted Publ | • •  |  |
| Issued To                     | Issued By                  | Expiratio         | Friendly Name        | ^    |  |
| Certum CA                     | Certum CA                  | 6/11/2027         | Certum               |      |  |
| Certum Trusted Ne             | Certum Trusted Netw        | 12/31/2029        | Certum Trusted       |      |  |
| Class 2 Primary CA            | Class 2 Primary CA         | 7/6/2019          | CertPlus Class 2     |      |  |
| Class 3 Public Prima          | Class 3 Public Primary     | 8/1/2028          | VeriSign Class 3     |      |  |
| COMODO RSA Cert               | COMODO RSA Certific        | 1/18/2038         | COMODO SECU          |      |  |
| Copyright (c) 1997            | Copyright (c) 1997 Mi      | 12/30/1999        | Microsoft Timest     |      |  |
| DigiCert Assured ID           | DigiCert Assured ID R      | 11/9/2031         | DigiCert             |      |  |
| DigiCert Global Roo           | DigiCert Global Root CA    | 11/9/2031         | DigiCert             |      |  |
| DigiCert Global Roo           | DigiCert Global Root G2    | 1/15/2038         | DigiCert Global R    | ¥    |  |
| Import Export                 | Remove                     |                   | Advan                | nced |  |
| Certificate intended purpose  | 25                         |                   |                      |      |  |
| Server Authentication         |                            |                   | View                 |      |  |
|                               |                            |                   | Clos                 | se   |  |

- 5. Click Import. The Welcome to the Certificate Import Wizard dialog box is displayed.
- 6. Click **Next**. The File to Import dialog box is displayed.

| File to Import                                                           |                  |
|--------------------------------------------------------------------------|------------------|
| Specify the file you want to import.                                     |                  |
|                                                                          |                  |
| File name:                                                               |                  |
| C:\Temp\nokeywavecrest.crt                                               | Browse           |
| Note: More than one certificate can be stored in a single file in the fo | llowing formats: |
| Personal Information Exchange- PKCS #12 (.PFX,.P12)                      |                  |
| Cryptographic Message Syntax Standard-PKCS #7 Certificates (.F           | P <b>7</b> B)    |
| Microsoft Serialized Certificate Store (.SST)                            |                  |

- 7. Click Browse to locate the downloaded certificate file. An Open dialog box is displayed.
- 8. Locate and select the certificate file.
- 9. Click **Open**. The File to Import dialog box displays the **File name** field populated with the path of the certificate file.
- 10. Click **Next**. The Certificate Store dialog box is displayed.

| Certificate Store                                                                         |                |  |  |
|-------------------------------------------------------------------------------------------|----------------|--|--|
| Certificate stores are system areas where certificates are kept.                          |                |  |  |
|                                                                                           |                |  |  |
| Windows can automatically select a certificate store, or you can specify the certificate. | a location for |  |  |
| ○ Automatically select the certificate store based on the type of certificate             |                |  |  |
| Place all certificates in the following store                                             |                |  |  |
| Certificate store:                                                                        |                |  |  |
| Trusted Root Certification Authorities                                                    | Browse         |  |  |
|                                                                                           |                |  |  |

- 11. Select the **Place all certificates in the following store** option, and click **Browse** to select *Trusted Root Certification Authorities*. Click **OK**.
- 12. Click Next. The Completing the Certificate Import Wizard dialog box is displayed.

| Completing the Certificate Import Wizard |                                                          |  |  |  |  |
|------------------------------------------|----------------------------------------------------------|--|--|--|--|
| The certificate will be imported after   | The certificate will be imported after you click Finish. |  |  |  |  |
| You have specified the following set     | tings:                                                   |  |  |  |  |
| Certificate Store Selected by User       | Trusted Root Certification Authorities                   |  |  |  |  |
| Content                                  | Certificate                                              |  |  |  |  |
| File Name                                | C:\Temp\nokeywavecrest.crt                               |  |  |  |  |
|                                          |                                                          |  |  |  |  |
|                                          |                                                          |  |  |  |  |
|                                          |                                                          |  |  |  |  |
|                                          |                                                          |  |  |  |  |
|                                          |                                                          |  |  |  |  |

- 13. Click Finish. A Security Warning dialog box is displayed.
- 14. Click **Yes** to install the certificate. A dialog box is displayed indicating that the import was successful.
- 15. Click **OK**. The Wavecrest Computing certificate is listed in the Trusted Root Certification Authorities tab.
- 16. Click **Close** to close the Certificates dialog box.
- 17. Click OK to close the Internet Options dialog box.

### Installing the Wavecrest Certificate Using Mozilla Firefox 58

- 1. From the Firefox menu, click Options.
- 2. Click Privacy & Security and then scroll down to the Certificates section.
- 3. Click View Certificates. The Certificate Manager dialog box is displayed.
- 4. Click the **Authorities** tab.

|                   |                    |                 |                  | Certificate        | Manager  |                      | >        |
|-------------------|--------------------|-----------------|------------------|--------------------|----------|----------------------|----------|
| Your Certi        | ficates P          | eople           | Servers          | Authorities        | Others   |                      |          |
| You have cer      | tificates on file  | e that ider     | ntify these ce   | ertificate authori | ties     |                      |          |
| Certificate N     | lame               |                 |                  |                    |          | Security Device      | E\$      |
| ✓AC Camerfirm     | a S.A.             |                 |                  |                    |          |                      | ^        |
| Chambers o        | f Commerce Roo     | t - 2008        |                  |                    |          | Builtin Object Token |          |
| Global Chan       | nbersign Root - 2  | 800             |                  |                    |          | Builtin Object Token |          |
| ✓AC Camerfirm     | a SA CIF A827432   | 87              |                  |                    |          |                      |          |
| Camerfirma        | Chambers of Co     | mmerce Roo      | t                |                    |          | Builtin Object Token |          |
| Camerfirma        | Global Chamber     | sign Root       |                  |                    |          | Builtin Object Token |          |
| ~ACCV             |                    |                 |                  |                    |          |                      |          |
| ACCVRAIZ1         |                    |                 |                  |                    |          | Builtin Object Token |          |
| ✓Actalis S.p.A./0 | 3358520967         |                 |                  |                    |          |                      |          |
| Actalis Auth      | entication Root (  | Δ               |                  |                    |          | Builtin Object Token | <b>۲</b> |
| <u>V</u> iew      | <u>E</u> dit Trust | I <u>m</u> port | t E <u>x</u> por | t Delete or        | Distrust |                      |          |
|                   |                    |                 |                  |                    |          |                      | OK       |

- 5. On the Authorities tab, click Import.
- 6. Locate and select the certificate file.
- 7. Click **Open**. The Downloading Certificate dialog box is displayed.

| Downloading Certificate                                                                                                   | $\times$ |
|----------------------------------------------------------------------------------------------------|----------|
| You have been asked to trust a new Certificate Authority (CA).                                                            |          |
| Do you want to trust "Wavecrest Computing, Inc. Primary EV Certificate Authority" for the following purposes?             |          |
| Trust this CA to identify websites.                                                                                       |          |
| Trust this CA to identify email users.                                                                                    |          |
| Trust this CA to identify software developers.                                                                            |          |
| Before trusting this CA for any purpose, you should examine its certificate and its policy and procedures (if available). |          |
| View Examine CA certificate                                                                                               |          |
| OK Cancel                                                                                                    |          |

- 8. Select Trust this CA to identify websites and click OK.
- 9. Click **OK** to close the Certificate Manager dialog box.
- 10. Close the Options tab in Firefox.

# Importing the Wavecrest Certificate Using Active Directory

1. On the Active Directory server, from the Start menu, select Administrative Tools and then Group Policy Management.

| Scoup Policy Management                                                                                                    |                                                  | _ 🗆 ×                                           |
|----------------------------------------------------------------------------------------------------|--------------------------------------------------|-------------------------------------------------|
| ිදී Eile Action View Window Help                                                                                                    |                                                  | _ B ×                                           |
|                                                                                                    |                                                  |                                                 |
| Image: Stress of the stress of the stres | Domains<br>Contents<br>Domain ▲<br>∰Wavecave.lan | Current Domain Controller<br>Gaels:Wavecave.lan |

2. Double-click the Domains folder, your domain name, and the Group Policy Objects folder.

| Sroup Policy Management                                                                                                    |                                                                                                    |                                                                                     |                           |                                        |
|----------------------------------------------------------------------------------------------------|----------------------------------------------------------------------------------------------------|-------------------------------------------------------------------------------------|---------------------------|----------------------------------------|
| ිදී Eile Action View Window Help                                                                                                    |                                                                                                    |                                                                                     |                           |                                        |
|                                                                                                    |                                                                                                    |                                                                                     |                           |                                        |
| Image: Second Second | CertPushTest<br>Scope Details Settings Delege<br>Links<br>Display links in this location:<br>The following sites, domains, and O<br>Location A<br>Support<br>Wavecave.lan | ation  <br> Wavecave.lan<br>!Us are linked to this GPO:<br>  Enforced  <br>No<br>No | Link Enabled<br>No<br>Yes | Path<br>Wavecave.lan/W<br>Wavecave.lan |
|                                                                                                    | Security Filtering<br>The settings in this GPO can only a<br>Name A<br>Authenticated Users                                                                                | pply to the following groups, u                                                     | sers, and comp            | uters:                                 |

3. Right-click your Group Policy object (e.g., CertPushTest) and select Edit. The Group Policy Object Editor is displayed.

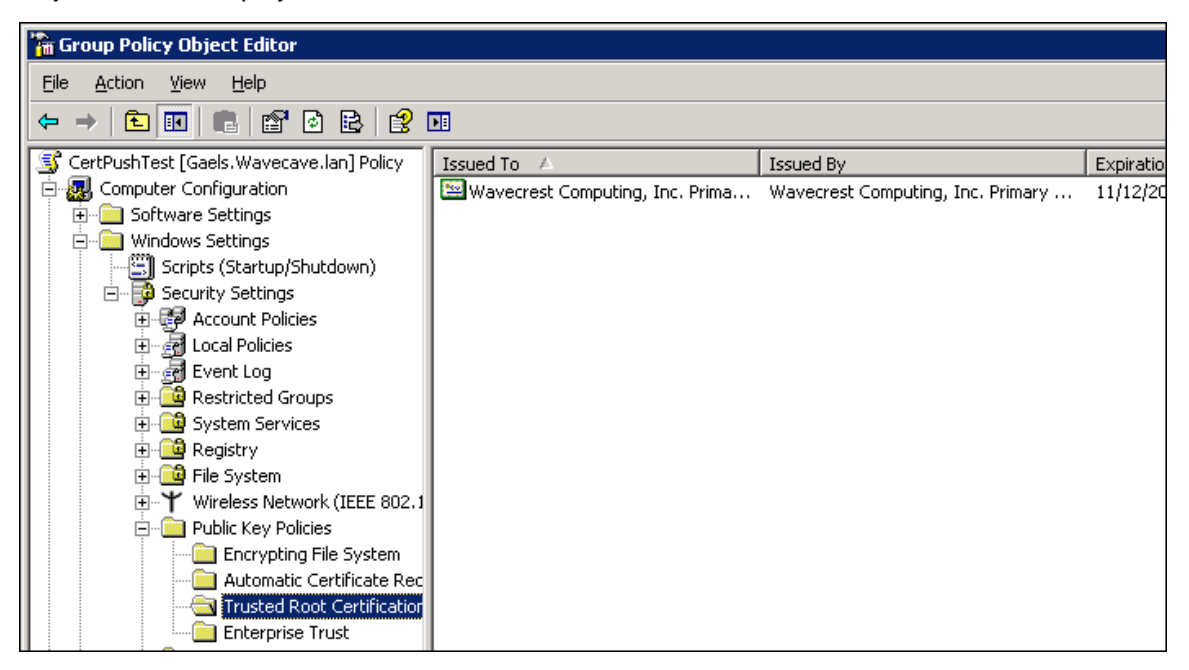

- 4. Under your Group Policy object, double-click **Computer Configuration**, **Windows Settings**, **Security Settings**, and then **Public Key Policies**.
- 5. Right-click **Trusted Root Certification Authorities**, select All Tasks and then Import. The Welcome to the Certificate Import Wizard dialog box is displayed.
- 6. Click **Next**. The File to Import dialog box is displayed.

| File to Import                                                           |                  |
|--------------------------------------------------------------------------|------------------|
| Specify the file you want to import.                                     |                  |
|                                                                          |                  |
| File name:                                                               |                  |
| C:\Temp\nokeywavecrest.crt                                               | Browse           |
| Note: More than one certificate can be stored in a single file in the fo | llowing formats: |
| Personal Information Exchange - PKCS #12 (.PFX,.P12)                     |                  |
| Cryptographic Message Syntax Standard-PKCS #7 Certificates (.F           | P <b>7</b> B)    |
| Microsoft Serialized Certificate Store (.SST)                            |                  |

- 7. Click Browse to locate the downloaded certificate file. An Open dialog box is displayed.
- 8. Locate and select the certificate file.
- 9. Click **Open**. The File to Import dialog box displays the **File name** field populated with the path of the certificate file.
- 10. Click **Next**. The Certificate Store dialog box is displayed.

| Certificate Store                                                                                           |
|----------------------------------------------------------------------------------------------------|
| Certificate stores are system areas where certificates are kept.                                            |
|                                                                                                    |
| Windows can automatically select a certificate store, or you can specify a location for<br>the certificate. |
| ○ Automatically select the certificate store based on the type of certificate                               |
| Place all certificates in the following store                                                               |
| Certificate store:                                                                                          |
| Trusted Root Certification Authorities Browse                                                               |
|                                                                                                    |

- 11. The **Place all certificates in the following store** option is selected by default, and the **Certificate store** field is populated with "Trusted Root Certification Authorities."
- 12. Click Next. The Completing the Certificate Import Wizard dialog box is displayed.

| Completing the Certificate Import Wizard                 |                                        |  |  |  |  |
|----------------------------------------------------------|----------------------------------------|--|--|--|--|
| The certificate will be imported after you click Finish. |                                        |  |  |  |  |
| You have specified the following set                     | tings:                                 |  |  |  |  |
| Certificate Store Selected by User                       | Trusted Root Certification Authorities |  |  |  |  |
| Content                                                  | Certificate                            |  |  |  |  |
| File Name                                                | C:\Temp\nokeywavecrest.crt             |  |  |  |  |
|                                                          |                                        |  |  |  |  |
|                                                          |                                        |  |  |  |  |
|                                                          |                                        |  |  |  |  |
|                                                          |                                        |  |  |  |  |
|                                                          |                                        |  |  |  |  |
|                                                          |                                        |  |  |  |  |

- 13. Click Finish. A dialog box is displayed indicating that the import was successful.
- 14. Click **OK**. The Wavecrest Computing certificate is listed in the Group Policy Object Editor.

## Installing the Wavecrest Certificate in Windows 7 Professional/Enterprise

1. From the Start menu, type *mmc* in the search box, and press **Enter**. The Console window is displayed.

| Console1 - [Console Root] | vorites Window Help |                                          |                      |
|---------------------------|---------------------|------------------------------------------|----------------------|
| Console Root              | Name                | There are no items to show in this view. | Action<br>Conse<br>M |

2. From the File menu, select Add/Remove Snap-in. The Add or Remove Snap-ins dialog box is displayed.

|                         |               |   |       |              | Edit Extensions |
|-------------------------|---------------|---|-------|--------------|-----------------|
| ap-in                   | Vendor        | â |       | Console Rooc | Euli Extensions |
| Active Directory Do     | Microsoft Cor | = |       |              | Remove          |
| Active Directory Site   | Microsoft Cor | - |       |              |                 |
| Active Directory Use    | Microsoft Cor |   |       | 2            |                 |
| ActiveX Control         | Microsoft Cor |   |       |              | Move Up         |
| ADSI Edit               | Microsoft Cor |   |       |              | Move Down       |
| Authorization Manager   | Microsoft Cor |   | Add > |              |                 |
| Certificate Templates   | Microsoft Cor |   |       |              |                 |
| Certificates            | Microsoft Cor |   |       |              |                 |
| Certification Authority | Microsoft Cor |   |       |              |                 |
| Component Services      | Microsoft Cor |   |       |              |                 |
| Computer Managem        | Microsoft Cor |   |       |              |                 |
| Device Manager          | Microsoft Cor |   |       |              |                 |
| DF5 Management          | Microsoft Cor | + |       |              | Advanced        |
|                         |               |   |       |              |                 |
| cription:               |               |   |       |              |                 |

3. Under **Available snap-ins**, select **Certificates** and click **Add**. The Certificates snap-in dialog box is displayed.

| Certificates snap-in                              | 8 |
|---------------------------------------------------|---|
| This snap-in will always manage certificates for: |   |
| My user account                                   |   |
| Service account                                   |   |
| Computer account                                  |   |
|                                                   |   |
|                                                   |   |
|                                                   |   |
|                                                   |   |
|                                                   |   |
|                                                   |   |
|                                                   |   |
|                                                   |   |
|                                                   |   |
| < Back Finish Cance                               | : |

4. Select **My user account** and click **Finish**. **Certificates - Current User** is displayed under **Selected snap-ins** in the Add or Remove Snap-ins dialog box.

**NOTE:** You may select the **Computer account** option to manage the certificate for the computer account for all users.

| ActiveX Control<br>ActiveX Control<br>Authorization Manager<br>Certificates<br>Component Services<br>Computer Manager<br>Device Manager<br>Disk Management<br>Event Viewer<br>Folder<br>Folder<br>Folder<br>IP Security Monitor<br>IP Security Monitor<br>IP Security Policy M<br>IP Security Policy M | Vendor<br>Microsoft Cor<br>Microsoft Cor<br>Microsoft Cor<br>Microsoft Cor<br>Microsoft Cor<br>Microsoft Cor<br>Microsoft Cor<br>Microsoft Cor<br>Microsoft Cor<br>Microsoft Cor<br>Microsoft Cor | * III | Add >           | Selected shap-ins:               | User Edit Extensions Remove Move Up Move Down Advanced |
|----------------------------------------------------------------------------------------------------|----------------------------------------------------------------------------------------------------|-------|-----------------|----------------------------------|--------------------------------------------------------|
| escription:<br>The Certificates snap-in allo                                                                                                    | ows you to browse                                                                                                    | the   | contents of the | certificate stores for yourself, | a service, or a computer.                              |

5. Click OK. Certificates - Current User is displayed in the Console Root folder.

| Image: Second Second |                                   |                                     |            |                |  |
|----------------------------------------------------------------------------------------------------|-----------------------------------|-------------------------------------|------------|----------------|--|
| Console Root                                                                                                    | Issued To                         | Issued By                           | Expirati 🔺 | Actions        |  |
| Certificates - Current User                                                                                                    | 🛱 AddTrust External CA Root       | AddTrust External CA Root           | 5/30/20    | Certificates 🔺 |  |
| Personal     Trusted Root Certification Authorities                                                                                                    | 🛱 Baltimore CyberTrust Root       | Baltimore CyberTrust Root           | 5/12/20    | More 🕨         |  |
| Certificates                                                                                                    | Certum CA                         | Certum CA                           | 6/11/20    |                |  |
| Enterprise Trust                                                                                                    | Class 3 Public Primary Certificat | Class 3 Public Primary Certificatio | 8/1/202    |                |  |
| Intermediate Certification Authorities                                                                                                    | Class 3 Public Primary Certificat | Class 3 Public Primary Certificatio | 1/7/200    |                |  |

- 6. Double-click Certificates Current User and then Trusted Root Certification Authorities.
- 7. Right-click **Certificates**, and select All Tasks and then Import. The Welcome to the Certificate Import Wizard dialog box is displayed.
- 8. Click **Next**. The File to Import dialog box is displayed.

### Wavecrest Certificate SHA-512 Installation Guide

| File to Import               |                                                                     |
|------------------------------|---------------------------------------------------------------------|
| Specify the file you wa      | nt to import.                                                       |
| File name:                   |                                                                     |
|                              | Browse                                                              |
| Note: More than one o        | ertificate can be stored in a single file in the following formats: |
| Personal Informatio          | n Exchange- PKCS #12 (.PFX,.P12)                                    |
| Cryptographic Mess           | age Syntax Standard- PKCS #7 Certificates (.P7B)                    |
| Microsoft Serialized         | Certificate Store (.SST)                                            |
|                              |                                                                     |
|                              |                                                                     |
|                              |                                                                     |
| Learn more about certificate | file formats                                                        |
|                              |                                                                     |
|                              |                                                                     |
|                              |                                                                     |
|                              | < Back Next > Cancel                                                |

- 9. Click **Browse** to locate the downloaded certificate file. An Open dialog box is displayed.
- 10. Locate and select the certificate file.
- 11. Click **Open**. The File to Import dialog box displays the **File name** field populated with the path of the certificate file.
- 12. Click **Next**. The Certificate Store dialog box is displayed.

| tificate Import Wizard                                                                                                    |                               |                        |
|----------------------------------------------------------------------------------------------------|-------------------------------|------------------------|
| Certificate Store                                                                                                    |                               |                        |
| Certificate stores are system areas v                                                                                                    | where certificates are kept.  |                        |
| Windows can automatically select a c<br>the certificate.                                                                                                    | certificate store, or you car | specify a location for |
| O Automatically select the certification                                                                                                    | icate store based on the ty   | pe of certificate      |
| Place all certificates in the following the second second seco | owing store                   |                        |
| Certificate store:                                                                                                    |                               |                        |
| Trusted Root Certification A                                                                                                    | uthorities                    | Browse                 |
| earn more about <u>certificate stores</u> .                                                                                                    |                               |                        |
|                                                                                                    |                               |                        |
|                                                                                                    |                               |                        |

13. The **Place all certificates in the following store** option is selected by default, and the **Certificate store** field is populated with "Trusted Root Certification Authorities."

14. Click Next. The Completing the Certificate Import Wizard dialog box is displayed.

| Certificate Import Wizard |                                                                                                    | <b>—</b> ×                |  |  |
|---------------------------|----------------------------------------------------------------------------------------------------|---------------------------|--|--|
|                           | Completing the Certificate Import<br>Wizard<br>The certificate will be imported after you click Finish. |                           |  |  |
|                           |                                                                                                    |                           |  |  |
|                           | Contificante Chara Coloritad hu Una                                                                     | Trusted Deat Cartifier    |  |  |
|                           | Certificate Store Selected by User                                                                      | Trusted Root Certifica    |  |  |
|                           | Content                                                                                                 | PFX<br>V//development/Wev |  |  |
|                           | The radine                                                                                              | r wevelopment (waw        |  |  |
|                           |                                                                                                    |                           |  |  |
|                           |                                                                                                    |                           |  |  |
|                           | •                                                                                                    | •                         |  |  |
|                           |                                                                                                    |                           |  |  |
|                           |                                                                                                    |                           |  |  |
|                           |                                                                                                    |                           |  |  |
|                           |                                                                                                    |                           |  |  |
|                           |                                                                                                    |                           |  |  |
|                           |                                                                                                    |                           |  |  |
|                           |                                                                                                    |                           |  |  |
|                           | < Back F                                                                                                | Finish Cancel             |  |  |

- 15. Click **Finish**. A Security Warning dialog box is displayed.
- 16. Click **Yes** to install the certificate. A dialog box is displayed indicating that the import was successful.
- 17. Click **OK**. The Wavecrest Computing certificate is listed in the Trusted Root Certification Authorities, Certificates folder.

### **SSL** Inspection

Now that you have installed the Wavecrest Certificate, you may proceed to use the SSL Inspection screen in the product.

**NOTE:** By enabling SSL Inspection, applications using HTTPS communication and not utilizing Windows Certificate Stores for certificate validation may encounter errors. Contact Technical Support for assistance at (321) 953-5351, Ext. 4 or <a href="mailto:support@wavecrest.net">support@wavecrest.net</a>.

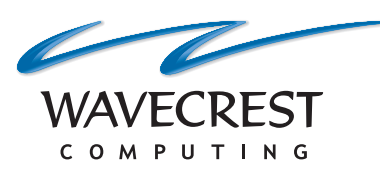

### **Wavecrest Computing**

904 East New Haven Avenue Melbourne, FL 32901 toll-free: 877-442-9346 voice: 321-953-5351 fax: 321-953-5350

All specifications subject to change without notice. © Copyright 2018 Wavecrest Computing Incorporated. All rights reserved.

www.wavecrest.net